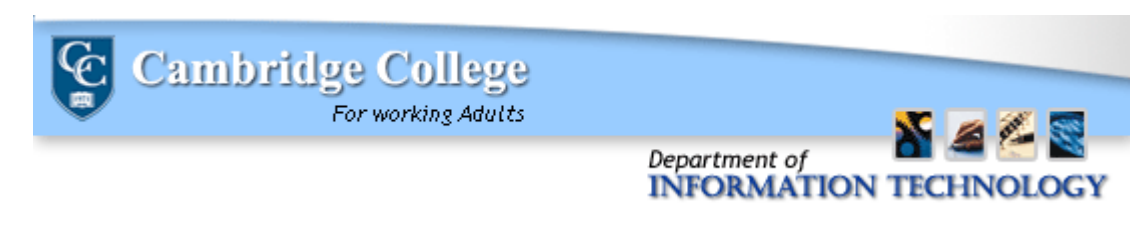

## The MyCC Password Reset Process

1.) On the MyCC homepage at <a href="https://mycc.cambridgecollege.edu/">https://mycc.cambridgecollege.edu/</a>, enter your ID number and click "I forgot my password".

| ID Number: 234567 | Password: | Login I forgot my password |
|-------------------|-----------|----------------------------|
|                   |           |                            |

(a) If you have previously logged into MyCC and set up a security question, you will be prompted to answer this security question before clicking the button "Send New Password", which will send a temporary password to your CC-Go e-mail account.

| Isername:                  | 234567                                                                                                    |
|----------------------------|----------------------------------------------------------------------------------------------------|
| you have f<br>olders for t | orgotten your password, we can send a new password to your e-mail address on file. Please check your Spam and Junk<br>he email. If you select this option, your old password will no longer work. |
|                            |                                                                                                    |
| Question:                  | What was your first pet's name?                                                                                                    |

(b) If you have not logged into MyCC before, you will be prompted to have a new password be sent to the e-mail address on file with Cambridge College.

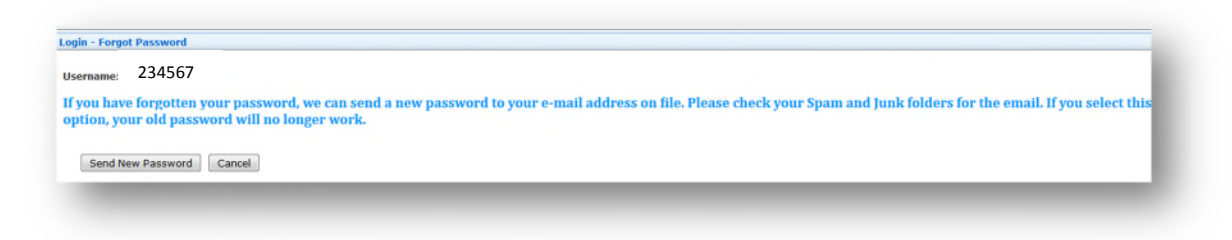

2) You will be brought to a confirmation screen which indicates where the temporary password was sent.

|           | An e-mail message with your r | ew password was sent to the following emaJoe.student67@go.cambridgecollege.edu | :ollege.edu |
|-----------|-------------------------------|--------------------------------------------------------------------------------|-------------|
| Username: | 234567                        | ]                                                                              |             |
| Password: |                               |                                                                                |             |
|           | Login                         |                                                                                |             |
|           | I forgot my password          |                                                                                |             |

2.) Check your CCGmail email inbox, as well as spam and junk folders for the e-mail from <u>IT@cambridgecollege.edu</u> which contains your temporary password.

| IT@cambridgecollege.edu<br>to me ▼ |
|------------------------------------|
| Your new password is mG%5^9PfwH@4  |

- 3.) Copy and paste or type your temporary password into the password box and click "Submit". You will be brought to the initial Log In page, please click on "OK".
- 4.) If you are a new student, you will be required to create a security question. Please make sure to enter a question that you will remember the answer to. If you have already established a security question, enter the correct answer and hit save.

NOTE: If you have already established a security question, but have forgotten the answer, please contact the IT Helpdesk at (800) 877-4723 x1159, and a technician can help you.

| ing in the start as she | ord mite                             |                                                                                                    |
|-------------------------|--------------------------------------|----------------------------------------------------------------------------------------------------|
| When you forget yo      | ur password, a new one is generated  | for you (and sent to your e-mail address) and the old one will no longer work. If you want to ensure that only you can have a new |
| password sent to yo     | ur e-mail address, enter a hint ques | tion and answer. A new password will not be generated without your answer being supplied first.                                   |
|                         |                                      |                                                                                                    |
| Security Question:      | What is your favorite color?         |                                                                                                    |
| Answer:                 | red                                  |                                                                                                    |
|                         | Cauca Canacal                        |                                                                                                    |
|                         | Save                                 |                                                                                                    |

5.) Please submit the temporary password as the "Old Password". Type the new password of your creation into the "New Password" and "Confirm Password" tabs. Make sure your password is complex, including uppercase, lowercase, number and symbol characters (ie: #\$%&), and is between 8 and 16 characters in length.

| assword                                             |                                                      |
|-----------------------------------------------------|------------------------------------------------------|
| The new password                                    | you choose must be between 8 and 16 characters long. |
| Old Password:<br>New Password:<br>Confirm Password: | •••••••••••••                                        |
|                                                     | Save Cancel                                          |

If you experience any issues with this process, please reach out to the HelpDesk at 617-873-0159 or by calling our toll free number at (800) 877-4723 x1159. You may also enter an eHelpdesk request by logging into <a href="https://helpdesk.cambridgecollege.edu">https://helpdesk.cambridgecollege.edu</a> or by emailing Helpdesk@cambridgecollege.edu.